## 1098T Tax Forms

Students you can view and print your 1098T Tax Forms from Campus Connection

1. Go to the Financial Account Tile

| Academic Progress                                                     |                    | Manage Classes       | Financial Account        |
|-----------------------------------------------------------------------|--------------------|----------------------|--------------------------|
|                                                                       |                    |                      | <u> </u>                 |
| The Academic Requirements report is not available. A Campus Preferenc |                    |                      |                          |
| Financial Aid                                                         | Academic Records   | Student Self Service | Tasks and Communications |
|                                                                       | <u></u>            | <b>e</b>             | 3 To Do's 1 Holds        |
| Profile                                                               | Information Center |                      |                          |

2. After you click on that tile it will open a new page. The menu on the left side will give you the view 1098T option.

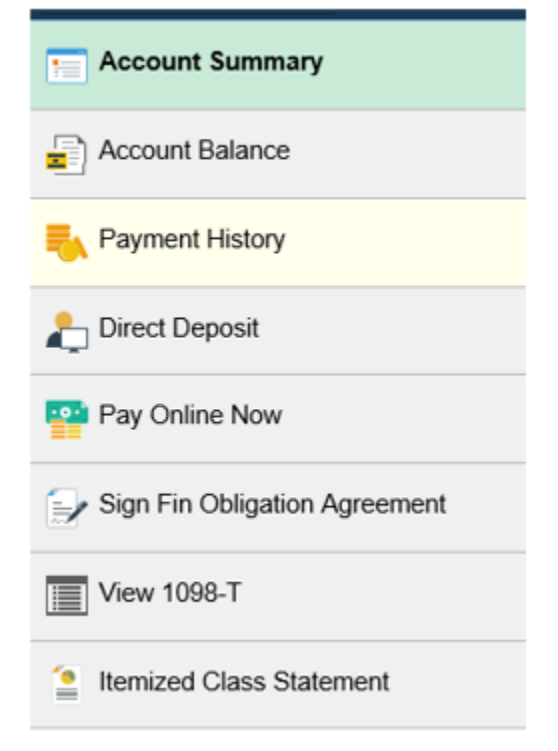

- 3. Select the school and year of the form you would like to view
- 4. Make sure to allow pop ups so that you will be able to view the PDF form